# Índice

| Introdução 2                                                               |  |
|----------------------------------------------------------------------------|--|
| Utilitários2                                                               |  |
| Configurações Gerais2                                                      |  |
| Definição de Eventos 2                                                     |  |
| Tabelas                                                                    |  |
| Preços Simples                                                             |  |
| Preços Compostos 4                                                         |  |
| Preços Conjuntos                                                           |  |
| Movimentos 8                                                               |  |
| Movimentos de Orçamentos                                                   |  |
| Programa de Trabalhos17                                                    |  |
| Autos de Medição                                                           |  |
| Erros e Omissões                                                           |  |
| Calendarização de Equipamentos / Mão de Obra23                             |  |
| Obra Relacionada com Orçamento 24                                          |  |
| Documentos                                                                 |  |
| Listagens                                                                  |  |
| Mapa de Quantidades Intervenientes 25                                      |  |
| Planos de Equipamento e Mão de Obra26                                      |  |
| Diário de Orçamentos                                                       |  |
| Resumo de Autos de Medição 26                                              |  |
| Resumo de Autos de Medição - Discriminado26                                |  |
| Mapa do Programa de Trabalhos27                                            |  |
| Cronograma Financeiro 27                                                   |  |
| Gráfico do Cronograma Financeiro 27                                        |  |
| Comparação entre Orçamentos e Obras 27                                     |  |
| Relatório entre Pagamentos e Orçamentos 27                                 |  |
| Mapa de Percentagem de Acabamento 28                                       |  |
| Análise entre Orçamento e Obra (Histórico de Cont. de Quant.)              |  |
| Análise entre Orçamento e Obra – Horizontal (Histórico de Cont. de Quant.) |  |
| Análise entre Obra e Autos de Medição                                      |  |

Atualizado a 2024.07.11

# Introdução

O presente módulo *WCalcObras* foi desenvolvido em específico para apoio ao processo de composição, valorização e controlo de orçamentos de construção civil.

Integra diretamente na aplicação *WEuroGest*, suportando a interligação com os módulos *WEuroObras* (gestão de folhas de obra) e *WEuroProd* (gestão de processos de produção), tanto para registo de movimentos em stock, provenientes dos autos de medição, como para controlo entre o orçamentado e os movimentos reais, lançados em obra.

# Utilitários

# Configurações Gerais

- Indicação de *layout* personalizado para impressão de elementos do orçamento. consoante os requisitos da empresa.
- Devem ser criados códigos na Tabela de Situações do WEuroGest e atribuídos a cada um dos estados do orçamento. Podem igualmente ser atribuídas cores a cada um dos estados apresentados.
- Os tipos de movimento para saída de matéria-prima e entrada de produto acabado destinam-se a eventuais operações de produção, geradas a partir dos autos de medição.
- A aplicação pode criar automaticamente produtos abertos no WEuroGest, à medida que as respetivas fichas são abertas. Para o efeito deve ser assinalada a opção respetiva e definido o produto com preços simples que irá servir de matriz (template) para criação dos novos produtos.

# Definição de Eventos

 Tabela onde podem ser registados alertas a apresentar aos utilizadores definidos. A consulta e manutenção desta tabela encontra-se igualmente acessível a partir do WEuroGest.

# Tabelas

## Preços Simples

| 🎻 Adicionar / A | lterar Registos 🛛 🔀                          |
|-----------------|----------------------------------------------|
|                 | Geral ( <u>1</u> ) Outros Dados ( <u>2</u> ) |
| Código          | 0000000000001 <u>P</u>                       |
| Descrição       | Exemplo de produto com preço simples         |
| Tipo Produto    | Material                                     |
| Produto         | 000000000008 Produto Normal                  |
| Preço P/ Orçam. | Preço de Venda 1 (Ficha de Produtos)         |
| Preço P/ Comp.  | Último Preço de Compra (Ficha de Produtos)   |
| Preço           | 0.0000 Un. Unidade                           |
| Observações     |                                              |
|                 | <u>G</u> ravar <u>C</u> ancelar              |

- Por produtos com preços simples entendem-se aqueles que são incorporados diretamente no orçamento, não sendo o seu valor apurado a partir de outros produtos.
- É necessário efetuar uma equivalência com um produto criado no WEuroGest.
- O valor para efeito de orçamento e aplicação no cálculo de produtos compostos (produto constituído por vários produtos com preços simples) pode ter diversas origens: calculado a partir do custo registado na ficha de produto associada (preços de custo da ficha), seja por definição de um valor na ficha de produto do WEuroGest (preços de venda da ficha) ou por introdução manual no campo Preço, na presente tabela.
- Classificação do tipo de produto (material, mão de obra, equipamento ou subempreiteiro).
- Caso o tipo de produto selecionado seja do tipo mão de obra, equipamento ou subempreiteiro, são disponibilizados campos adicionais no separador Outros Dados.

#### **Preços Compostos**

| 🛷 Adicionar / Alte       | erar Registos                                                   | × |
|--------------------------|-----------------------------------------------------------------|---|
| Geral ( <u>1</u> ) Compo | osição de Preços Simples ( <u>2</u> ) Estatísticas ( <u>3</u> ) |   |
| Código                   | 00000000000000000000000000000000000000                          |   |
| Descrição                | Exemplo de produto com preços compostos                         |   |
| Descrição<br>Extensa     | Exemplo de descrição extensa de produto com preços compostos    |   |
| Produto Equivale.        | 000000000008 Produto Normal                                     |   |
| Unidade                  | Un. Unidade                                                     |   |
| Preço P/ Orçam.          | Somatório dos preços Simples                                    | • |
| Preço P/ Conjunt.        | Somatório dos preços Simples                                    | • |
| Preço                    | 0.0000                                                          |   |
| Observações              |                                                                 |   |
|                          | <u>G</u> ravar <u>C</u> ancelar                                 |   |

- Por produtos com preços compostos entendem-se aqueles que são constituídos por um ou mais produtos com preços simples (ex.: produtos fabricados, correspondendo os produtos com preços simples a matéria-prima).
- É necessário efetuar uma equivalência com um produto criado no WEuroGest.
- Na definição do preço para orçamento e do preço a utilizar ao integrar produtos com preços compostos (produto constituído por vários produtos com preços compostos) podem ser utilizados um dos preços de custo ou de venda da ficha do produto associado, introduzido manualmente um valor fixo no campo *Preço*, ou por somatório dos preços simples dos produtos que compõem o produto com preço conjunto.

| đ  | Adicionar / Altera         | r Registos                              |                                          |                  |                  |             |            | ×    |
|----|----------------------------|-----------------------------------------|------------------------------------------|------------------|------------------|-------------|------------|------|
| [] | Geral ( <u>1</u> ) Composi | ição de Preços Simple                   | s ( <u>2</u> ) Estatísticas ( <u>3</u> ) |                  |                  |             |            |      |
| 1  | Controlo Interno           | Código                                  | Descricão                                | Quantidade       | Preco Venda      | Valor Total | P.Diversos | Prec |
|    | A Material                 | 000000000000000000000000000000000000000 | Exemplo de produto com preços simples    | 2.00             | 17.0000          | 34.00       |            |      |
|    | B Equipamento              | 000000000000002                         | Equipamento (8003) Rototerra             | 3.00             | 8.3000           | 24.90       |            |      |
|    | 🗹 C Mão de Obra            | 000000000000003                         | Mão de Obra (0014) Serv. 14              | 10.00            | 1.4100           | 14.10       |            |      |
|    |                            |                                         |                                          |                  |                  |             |            |      |
|    |                            |                                         |                                          |                  |                  |             |            |      |
|    |                            |                                         |                                          |                  |                  |             |            |      |
|    |                            |                                         |                                          |                  |                  |             |            | _    |
|    |                            |                                         |                                          |                  |                  |             |            | _    |
|    |                            |                                         |                                          |                  |                  |             |            |      |
|    |                            |                                         |                                          |                  |                  |             |            |      |
|    |                            |                                         |                                          |                  |                  |             |            | _    |
|    |                            |                                         |                                          |                  |                  |             |            |      |
|    |                            |                                         |                                          |                  |                  |             |            |      |
|    |                            |                                         |                                          |                  |                  |             |            |      |
|    |                            |                                         |                                          |                  |                  |             |            |      |
|    |                            |                                         |                                          |                  |                  |             |            |      |
|    |                            |                                         |                                          |                  |                  |             |            |      |
|    |                            |                                         |                                          |                  |                  |             |            |      |
|    |                            |                                         |                                          |                  |                  |             |            |      |
|    |                            |                                         |                                          |                  |                  |             |            |      |
| Į  |                            |                                         |                                          |                  |                  |             |            |      |
|    | Alterar Registo            | <u>A</u> dicionar P. S                  | imples V                                 | /isualizar Todos | s os Preços Simp | bles        |            |      |

 Na criação do produto composto devem ser adicionados/assinalados os produtos com preços simples a utilizar na sua composição. Podem ser adicionados manualmente os produtos com preços simples a incluir na composição (*Visualizar apenas os Preços Simples selecionados / Adicionar P. Simples*) ou mediante multiselecção dos produtos pretendidos.

| 🔗 Adicionar / Alterar Registos                                                                    |                       | <b>X</b>         |
|---------------------------------------------------------------------------------------------------|-----------------------|------------------|
| Geral ( <u>1</u> ) Composição de Preços Simples ( <u>2</u> ) <u>Estatísticas (3)</u>              |                       |                  |
|                                                                                                   |                       |                  |
|                                                                                                   | Percentagem           | Valor            |
| Total de Material>                                                                                | 46.58 %               | 34.00            |
| Total de Equipamento>                                                                             | 34.11 %               | 24.90            |
| Total de Mão de Obra>                                                                             | 19.32 %               | 14.10            |
| Total de Sub-Empreiteiros>                                                                        | 0.00 %                | 0.00             |
|                                                                                                   |                       |                  |
| TOTAL GERAL> Actualiza Preço A                                                                    | 100.00 %              | 73.00            |
| MARGEM DE COMERCIALIZAÇÃO> Actualiza Preço B                                                      | 45.00                 | 105.85           |
| NOTA: Quanto definir no preço para orçamento o "Somat<br>considerar a "Margem de Comercialização" | tório dos Preços Sirr | nples", este irá |
|                                                                                                   |                       |                  |
|                                                                                                   |                       |                  |
|                                                                                                   |                       |                  |
|                                                                                                   |                       |                  |
|                                                                                                   |                       |                  |
|                                                                                                   |                       |                  |
|                                                                                                   |                       |                  |

 No separador *Estatística*, além da consulta de um resumo dos valores por tipo de produto, é possível definir uma margem de comercialização a aplicar no cenário de utilização do *Somatório dos Preços Simples* para composição de preços.

## **Preços Conjuntos**

| 🛃 Adicionar / Alte      | erar Registos                                                | ×   |
|-------------------------|--------------------------------------------------------------|-----|
| Geral( <u>1</u> ) Compo | osição de Preços Compostos (2) Estatísticas (3)              |     |
| Código                  | 0000000000000000                                             |     |
| Descrição               | Exemplo de produto com preços conjuntos                      |     |
| Descrição<br>Extensa    | Exemplo de descrição extensa de produto com preços compostos |     |
| Produto                 | 009506000117844 xPRODUTOx0UTROSDADOS                         | ן ך |
| Unidade                 | M3 Metro <sup>3</sup>                                        | 5   |
| Preço P/ Orçam.         | Somatório dos preços Compostos                               | -   |
| Preço                   | 0.0000                                                       |     |
| Observações             |                                                              |     |
|                         | <u>G</u> ravar <u>C</u> ancelar                              |     |

- Por produtos com preços conjuntos entendem-se aqueles que são constituídos por um ou mais produtos compostos.
- É necessário efetuar uma equivalência com um produto criado no WEuroGest.
- Na definição do preço para podem ser utilizados um dos preços de custo ou de venda da ficha do produto equivalente, introduzido manualmente um valor fixo no campo *Preço*, ou por somatório dos preços compostos dos produtos que compõem o produto com preço conjunto.

| <i>@</i> | Adicionar / Alterar Reg                 | istos                                      |                  |               |          | <b>—</b> ×  |
|----------|-----------------------------------------|--------------------------------------------|------------------|---------------|----------|-------------|
| Ge       | ral ( <u>1</u> ) Composição de          | e Preços Compostos ( <u>2</u> ) Estatístic | as ( <u>3</u> )  |               |          |             |
|          | Código                                  | Descrição                                  |                  | Quantidade    | Preço Or | Valor Total |
|          | 0000000000000000000                     | Exemplo de produto com preços c            | ompostos A       | 2.00          | 105.8500 | 211.70      |
|          | 000000000000000000000000000000000000000 | Exemplo de produto com preços c            | ompostos B       | 1.00          | 69.4451  | 69.45       |
|          |                                         |                                            |                  |               |          |             |
|          |                                         |                                            |                  |               |          |             |
| Ŀ        |                                         |                                            |                  |               |          |             |
|          |                                         |                                            |                  |               |          |             |
| E        |                                         |                                            |                  |               |          |             |
|          |                                         |                                            |                  |               |          |             |
|          |                                         |                                            |                  |               |          |             |
|          |                                         |                                            |                  |               |          |             |
|          |                                         |                                            |                  |               |          |             |
|          |                                         |                                            |                  |               |          |             |
|          |                                         |                                            |                  |               |          |             |
|          |                                         |                                            |                  |               |          |             |
|          |                                         |                                            |                  |               |          |             |
|          |                                         |                                            |                  |               |          |             |
|          |                                         |                                            |                  |               |          |             |
|          |                                         |                                            |                  |               |          |             |
| L        |                                         |                                            |                  |               |          |             |
|          | Alterar Registo                         | Adicionar P. Composto                      | Visualizar Todos | os Preços Con | npostos  |             |

Na criação do produto conjunto devem ser adicionados/assinalados os produtos com preços compostos a utilizar na sua constituição. Podem ser adicionados manualmente os produtos com preços conjuntos a incluir na composição (*Visualizar apenas os Preços Compostos selecionados / Adicionar P. Composto*) ou mediante multiselecção dos produtos pretendidos.

| 🛃 Adicionar / Alterar Registos                                                           | <b>—</b> × |
|------------------------------------------------------------------------------------------|------------|
| Geral ( <u>1</u> ) Composição de Preços Compostos ( <u>2</u> ) Estatísticas ( <u>3</u> ) |            |
|                                                                                          |            |
| TOTAL GERAL> Actualiza Preço A                                                           | 281.15     |
| MARGEM DE COMERCIALIZAÇÃO> Actualiza Preço B 100.00                                      | 562.30     |
|                                                                                          |            |
|                                                                                          |            |
|                                                                                          |            |
|                                                                                          |            |
|                                                                                          |            |
|                                                                                          |            |
|                                                                                          |            |
|                                                                                          |            |
|                                                                                          |            |
|                                                                                          |            |
|                                                                                          |            |
|                                                                                          |            |
|                                                                                          |            |
|                                                                                          |            |
|                                                                                          |            |
|                                                                                          |            |

 No separador *Estatística*, é possível definir uma margem de comercialização para aplicação no cenário de utilização do *Somatório dos Preços Compostos* para composição de preços.

# Movimentos

#### Movimentos de Orçamentos

| 🛷 Moviment        | os de Orçamer | itos          |                                   |                            | ×               |
|-------------------|---------------|---------------|-----------------------------------|----------------------------|-----------------|
| Dt Orçam          | Número        | Série         | Descrição<br>Orcamento de exemplo | Cliente<br>Nome do Cliente |                 |
| 01 01 2024        | 00000001      |               | organici to ac exemple            |                            |                 |
|                   |               |               |                                   |                            |                 |
|                   |               |               |                                   |                            |                 |
|                   |               |               |                                   |                            |                 |
|                   |               |               |                                   |                            |                 |
|                   |               |               |                                   |                            |                 |
|                   |               |               |                                   |                            |                 |
|                   |               |               |                                   |                            |                 |
|                   |               |               |                                   |                            |                 |
|                   |               |               |                                   |                            |                 |
| Orcamento         |               | Todos         |                                   | Nº de Série                |                 |
| Situação          |               | Todas         |                                   |                            |                 |
| Cliente           |               |               |                                   |                            | <u>R</u> efresh |
| <u>A</u> dicionar | Alterar       | ] <u>V</u> er | Imp. Excel                        | Imprimir Doc.              | <u>F</u> echar  |

- Esta é a opção principal deste módulo, permitindo a abertura, composição e manutenção de orçamentos.
- Entre as opções disponíveis neste ecrã conta-se a possibilidade de importação de um ficheiro em formato EXCEL. Os campos suportados nesta importação são o identificador, a descrição, a quantidade e a unidade.
- A opção de *Imprimir Orç.* imprime o conteúdo do orçamento e respetivas posições, obedecendo ao indicado nas opções de impressão apresentadas.
- A opção de *Imprimir Doc.* imprime o documento com um layout personalizado. Este documento necessita de ser previamente configurado, consoante os requisitos da empresa.

| WCalcObras - | Cálculo de | e Orçamentos | e Obras |
|--------------|------------|--------------|---------|
|--------------|------------|--------------|---------|

| Adicionar / Alterar R    | legistos                                                                                        |    |
|--------------------------|-------------------------------------------------------------------------------------------------|----|
| Geral ( <u>1</u> ) Produ | os (2) Análise (3) Adjudicação / Observações (4) Arquivo electónico (5) Pagamentos/Entregas (6) |    |
| Número / Série           |                                                                                                 |    |
| Descrição                | Orçamento de exemplo                                                                            | -  |
| Descrição<br>Completa    | Descriçao completa do orçamento de exemplo.                                                     | -  |
| Data Orçamento           | 01-jul-2024 Dt Entrada Orçamento 30-jun-2024                                                    |    |
| Cliente                  | 000000005 Filipe Barbosa                                                                        | 1  |
|                          | Deferência Exmo. Sr.                                                                            | -  |
|                          | Descrição Nome do Cliente                                                                       | 1  |
|                          | Morada AVENIDA FERNÃO DE MAGALHÃES N. 42 A                                                      | 1  |
|                          | Local COIMBRA                                                                                   | 1  |
|                          | Código Postal                                                                                   | 11 |
|                          | Contribuinte / Telefone 999999990 / 239100000                                                   |    |
| Situação                 | A Activo Desbloquear                                                                            | 1  |
| IVA p/ Facturação        | A9 Isento Vendas (A)                                                                            | ]  |
| Obra-WEuroObras          | 0000000100 100                                                                                  | 11 |
| Analítica /C.Custo       |                                                                                                 | i. |
| Total de M2              | 300.00                                                                                          |    |
| Factor de Custos         | Preco Para Orcamento (Respectiva Ficha de Precos)                                               | ī  |
|                          | No caso de Compostos, o Preço de Custo = Somatório dos Custos da respectiva Nomenclatura        |    |
| Actualizar               | <u>G</u> ravar <u>C</u> ancelar                                                                 |    |

- No separador *Geral (1)* deve ser identificado o cliente e respetiva morada, bem como definidas as datas de emissão e registo de entrada do orçamento.
- Aqui deve também ser indicada a taxa de IVA a aplicar ao total do orçamento; à classificação da sua situação/estado (ver *Tabela de Situações*); a ligação a uma obra em aberto do módulo *WEuroObras* (se aplicável); configuração de conta da contabilidade analítica e respetivo centro de custo, para apoio na integração dos movimentos gerados na faturação (autos de medição, trabalhos a mais (previstos e não previstos) e de trabalhos a menos). Também pode ser indicada a área total abrangida para o orçamento, para efeito de análise.
- A definição do Fator de Custos determina o critério de valorização dos preços de custo a propor em cada posição. A este fator de custos pode ser associada uma margem a aplicar aos preços de custo propostos (opcional).

| Identific | Grupo - Descrição | Capítulo - Descri | Descrição Extensa (Pro | Quantidade | Unidade | Prç Custo | Prç Venda | Total C |
|-----------|-------------------|-------------------|------------------------|------------|---------|-----------|-----------|---------|
| 1.1.1     | Preços Simples    | Material 456      | Madeira                | 1.00       | Un.     | 0.8000    | 8.8800    |         |
| 1.1.2     | Preços Simples    | Material 456      | Madeira                | 5.00       | Un.     | 0.8000    | 8.8800    |         |
| 1.1.3     | Preços Simples    | Material 456      | Areia                  | 4.00       | Uni     | 1.3644    | 1.4700    |         |
| 1.1.4     | Preços Simples    | Material 456      | Água                   | 1.00       | Un.     | 0.8000    | 1.0600    |         |
| 1.1.5     | Preços Simples    | Material 456      | Cimento                | 1.00       | Cx.     | 4.7000    | 7.4000    |         |
| 1.2.2     | Preços Simples    | Equipamento 789   | Retroescavadora        | 1.00       | Hr.     | 8.3000    | 80.0300   |         |
| 1.3.3     | Preços Simples    | Mão de Obra 012   | Pedreiro               | 1.00       | Hr.     | 1.4100    | 14.0000   |         |
| 1.4.1     | Preços Simples    | Sum-empreitada    | WorkForce, Lda         | 1.00       | Hr.     | 1.0000    | 3.0000    |         |
| 2.1.1     | Preços Compostos  | Cap.Comp.         | Betão                  | 1.00       | Lt.     | 24.1008   | 30.0635   | 2       |
| 2.1.2     | Preços Compostos  | Cap.Comp.         | Viga                   | 1.00       | Hr.     | 17.7100   | 22.1375   | 1       |
| 3.1.1     | Preços Conjuntos  | Cap. Conj.        | Armação                | 1.00       | Hr.     | 38.1100   | 52.4012   | 3       |
| 4.1.1     | Preços Livres     | Cap. Livres       | Preço Livre            | 1.00       | Uni     | 7.0000    | 9.9700    |         |

- O separador *Produtos (2)* destina-se ao carregamento e valorização das várias posições que irão constituir o orçamento.
- As posições e respetivos produtos podem ser configurados manualmente, clicando em Adicionar Produto; importadas de outros orçamentos, através da opção Incorporação ou importadas previamente de um ficheiro EXCEL (ver acima).
- A opção de *Incorporação* permite a importação de posições de outros orçamentos, com a opção de importar também os preços e quantidades associadas a cada posição.
- A opção Alterar G. C. S. possibilita a reorganização das posições inseridas dentro do presente orçamento.
- A opção Alterar Preços disponibiliza um vasto conjunto de possibilidades de alteração dos preços de venda já inseridos no orçamento. Esta alteração pode ir desde uma única posição ao orçamento todo e ser aplicada por percentagem, valor, ajuste do total global do orçamento ou um mero arredondamento de preços de venda.
- As posições a vermelho assinalam os trabalhos não previstos.

| Adicionar / Alterar             | Registos                                |                   |                       |                               |                           |
|---------------------------------|-----------------------------------------|-------------------|-----------------------|-------------------------------|---------------------------|
| ι (                             | Geral ( <u>1</u> )                      |                   | Medições ( <u>2</u> ) | Ť                             | Nomenclatura ( <u>3</u> ) |
| Tipo de Produt                  | 0                                       |                   |                       |                               |                           |
|                                 | Preços Simples                          | Preços C          | Compostos             | Preços Conjuntos              | Preços Livres             |
| Grupo                           | 1 1                                     | Preços Simples    |                       |                               |                           |
| Capítulo                        | 1 2                                     | Material          |                       |                               |                           |
| Subcapítulo                     | 3                                       |                   |                       |                               |                           |
| Identificador                   | 1.1 4                                   | 1                 |                       |                               |                           |
| Produto                         | 000000000000000000000000000000000000000 | P Material (0008) |                       |                               |                           |
| Descrição do<br>Produto Extensa | Material (0008)                         |                   |                       |                               |                           |
| Unidade                         | Un                                      | Unidade           |                       |                               |                           |
|                                 |                                         | Valor de V        | /enda                 | Preço de Custo                | Valor da Margem           |
| Quantidade                      | 1.00                                    | x                 | 8.8800 -              | 0.8000                        | 8.0800                    |
| Quant, Total                    | 1.00                                    | x                 | 8.8800 -              | 0.8000                        | 8.0800                    |
| Quant. Proposta                 | 0.00                                    |                   |                       |                               | << >>>                    |
| <u> </u>                        | Aceitar                                 | <u>F</u> echar    |                       | Trabalho <u>N</u> ão Previsto | Aprovado                  |

- Em modo de adição ou alteração de registos, é apresentada a janela acima.
- No separador Geral (1), começa-se por definir o tipo de produto para a posição a preencher. Os produtos com preço simples, compostos ou conjuntos são recolhidos a partir dos registos das tabelas respetivas. Os produtos com preços livres não necessitam de existir em base de dados, sendo a sua descrição introduzida linha a linha.
- Após a seleção do tipo de produto é necessário definir uma hierarquia para as posições dentro do orçamento, seguindo uma lógica de agrupamento por grupo, capítulo e subcapítulo, compondo estes o campo identificador. Este identificador deve ser complementado com um elemento adicional posição de preenchimento obrigatório e introduzido no campo à direita do identificador.
- Ao ser escolhido o produto para a cada posição, pode ser detalhada a sua descrição no campo da *Descrição do Produto Extensa*, bem como definida a unidade aplicável.
- Os campos relativos ao Valor de Venda e Preço de Custo são pré-preenchidos com a informação do produto seleccionado (com exceção para os produtos com preços livres). Ambos os valores podem ser alterados conforme a necessidade.
- Na linha da quantidade total deve ser introduzida a quantidade pretendida para a posição. O preenchimento deste campo pode ser calculado com recurso a medições, introduzidas no subseparador *Medições 2* (ver abaixo).
- Em modo de alteração, no canto inferior esquerdo são apresentados dois botões auxiliares à navegação entre posições. Ao clicar em Aceitar, a aplicação guarda automaticamente as alterações efetuadas e passa para a posição anterior (<<) ou seguinte (>>), consoante o botão que estiver ligado.

- Também em modo de alteração, no canto inferior direito, por cima do botão Aprovado, surgem dois botões (<< | >>) que possibilitam a navegação entre as várias posições.
- O campo da Quant. Proposta aplica-se unicamente a Trabalhos não Previstos (orçamentados à posteriori), só se encontrando disponível quando o botão Trabalhos não Previstos estiver ativo.

| Adicionar / Alterar Registos  | ~                     |                 |                  |               |                  |   |
|-------------------------------|-----------------------|-----------------|------------------|---------------|------------------|---|
| Geral ( <u>1</u> )            | Mediçõ                | es ( <u>2</u> ) |                  | Nomenclat     | ura ( <u>3</u> ) | 7 |
| Identifica Descrição          | Unidades              | Comprime        | Largura          | Altura        | Total Apo        |   |
| Medições diversas             | 10.00                 | 5.00            | 0.00             | 0.00          | 50.00 (3*4       |   |
| Adicion                       | ar / Alterar Registos |                 |                  |               |                  | × |
| Descrição                     | Medições diversas     |                 |                  |               |                  |   |
| Unidades                      | 10.00                 |                 |                  |               |                  |   |
| Apoio ao<br>Comprimento       | (3*4+8-10)/2          |                 |                  |               |                  |   |
| Comprimento                   | 5.00                  |                 |                  |               |                  |   |
| Largura                       | 0.00                  |                 |                  |               |                  |   |
| Altura                        | 0.00                  |                 |                  |               |                  |   |
| Total                         | 50.00                 | <u>A</u> ceitar | <u>C</u> ancelar |               |                  |   |
|                               |                       |                 |                  |               |                  |   |
|                               |                       |                 |                  |               |                  |   |
| Adicionar Medida Alterar Medi | da 💦 Eliminar Medi    | da              | <u>I</u> mpo     | ntar Mediçõe: | 8                |   |

- O subseparador *Medições (2)* foi pensado como auxiliar para cálculo da quantidade a lançar no orçamento.
- Podem ser adicionadas tantas medições quanto necessárias, identificadas por uma simples descrição.
- Em cada medição, o total é resultado da multiplicação das unidades pelos fatores de comprimento, largura e altura.
- O campo Apoio ao Comprimento funciona como uma calculadora, onde podem ser introduzidas diversos valores e operações, resultando no apresentado no campo do comprimento (ver imagem de exemplo).
- A quantidade a transitar para o campo *Quant. Total* do orçamento é o resultado do somatório dos totais de todas as medições inseridas.
- As medições efetuadas num orçamento poderão ser reaproveitadas noutros processos, através da funcionalidade *Importar Medições*.

| 1 | Adicionar / Alterar Reg                 | gistos              |                                     |                        |                  |                    |                           |                       |  |  |  |  |
|---|-----------------------------------------|---------------------|-------------------------------------|------------------------|------------------|--------------------|---------------------------|-----------------------|--|--|--|--|
| Ĺ | Ger                                     | al( <u>1</u> )      | M                                   | Medições ( <u>2</u> )  |                  |                    | Nomenclatura ( <u>3</u> ) |                       |  |  |  |  |
|   | Código                                  | Descrição           |                                     | Quantidade             | Uni              | Prc Custo          | Prç Venda                 | Agravamento           |  |  |  |  |
| L | 000000000000000000000000000000000000000 | Água                |                                     | 0.50                   | Un.              | 0.8000             | 0.8000                    | 0.00                  |  |  |  |  |
| L | 0000000000000000007                     | Cimento             |                                     | 3.00                   | Cx.              | 4,7000             | 4,7000                    | 0.00                  |  |  |  |  |
| L | 00000000000000                          | Areia               |                                     | 7.00                   | Uni              | 1.3644             | 1.3644                    | 0.00                  |  |  |  |  |
|   |                                         |                     |                                     |                        |                  |                    |                           |                       |  |  |  |  |
|   | Refresh Alt                             | erar Preços Quantid | ar Manuten<br>ade <u>N</u> omenc. I | ção Impo<br>Base Nomen | ortar<br>c. Base | Remover<br>Registo | Recalcular<br>Preços      | Transportar<br>Preços |  |  |  |  |

- O subseparador Nomenclatura (3) surge como ativo caso a posição selecionada seja referente a um produto com preços compostos ou conjuntos. As opções disponibilizadas variam consoante o tipo de produto, sendo o âmbito de aplicação mais limitado para produtos com preços conjuntos.
- A opção Alterar Preços permite atualizar/alterar os preços de custo de cada um dos preços simples que compõem o produto composto. As alterações efetuadas nesta opção podem, por indicação do utilizador, afetar o preço de venda do produto composto, bem como outros produtos compostos, inseridos no presente orçamento e que partilhem o mesmo produto com preço simples alterado.
- A opção de Alterar Quantidade permite redefinir a quantidade base do produto com preço simples selecionado, afetando apenas a posição selecionada.
- A opção de Manutenção Nomenc. Base serve como atalho para o registo da tabela de produtos com preços compostos. As alterações aqui efetuadas refletem-se, de uma forma definitiva, na própria tabela do produto com preço composto.
- A opção de Importar Nomenc. Base recarrega toda a configuração da tabela de produto, substituindo quaisquer registos presentes na grelha de nomenclatura.
- A opção de *Remover Registo* permite retirar, para a posição selecionada, um ou mais registos de preços simples. Para que esta alteração se reflita no orçamento, deve-se responder de forma afirmativa à pergunta de confirmação do recálculo dos preços, sendo depois necessário clicar em *Transportar Preços*.
- A opção de Recalcular Preços atualiza a grelha apresenta com os preços mais recentes.
- Para que estes se reflitam no orçamento, deve-se clicar em *Transportar Preços*, sendo este atualizado com os valores apurados na grelha.

| Descrição                                                                                                    |                                                                                                    |                                                                                       | Quantidade                                     |                              | Custos                                | Orçamento                                                                                            |  |  |
|----------------------------------------------------------------------------------------------------|----------------------------------------------------------------------------------------------------|---------------------------------------------------------------------------------------|------------------------------------------------|------------------------------|---------------------------------------|----------------------------------------------------------------------------------------------------|--|--|
| Total de Material                                                                                                    |                                                                                                    |                                                                                       | 39.50                                          |                              | 49.79                                 | 69.71                                                                                                |  |  |
| Total de Equipamento                                                                                                    |                                                                                                    |                                                                                       | 3.00                                           | 1                            | 16.60                                 | 88.33                                                                                                |  |  |
| Total de Sub-empreiteiros                                                                                                    |                                                                                                    |                                                                                       | 1.00                                           | ,                            | 0.00                                  | 0.00                                                                                                 |  |  |
|                                                                                                    |                                                                                                    |                                                                                       |                                                |                              |                                       |                                                                                                    |  |  |
| Total de Agravamento                                                                                                    |                                                                                                    |                                                                                       |                                                |                              | 0.00                                  |                                                                                                    |  |  |
| TOTAIS                                                                                                    |                                                                                                    |                                                                                       | 46.50                                          | 1                            | 69.21                                 | 173.45                                                                                               |  |  |
|                                                                                                    |                                                                                                    | Imprimi                                                                               | Estatística                                    |                              |                                       |                                                                                                    |  |  |
| 3 - Mão de Ob                                                                                                    | ora 012                                                                                              |                                                                                       |                                                |                              |                                       | 14.00                                                                                                |  |  |
| 4 - Sum-empre                                                                                                    | eitadas 345                                                                                          |                                                                                       |                                                |                              |                                       | 3.00                                                                                                 |  |  |
| ? - Preços Compost                                                                                                    | os                                                                                                   |                                                                                       |                                                |                              |                                       | 63.71                                                                                                |  |  |
| 1 - Cap Comp                                                                                                    |                                                                                                    |                                                                                       |                                                |                              |                                       |                                                                                                    |  |  |
| I - Cap.Comp.                                                                                                    |                                                                                                    |                                                                                       |                                                |                              |                                       | 63.71                                                                                                |  |  |
| 8 - Preços Conjunt                                                                                                    | 08                                                                                                   |                                                                                       |                                                |                              |                                       | 63.71<br>52.40                                                                                       |  |  |
| 3 - Preços Conjunt<br>1 - Cap. Conj                                                                                                    | j                                                                                                    |                                                                                       |                                                |                              | ···<br>···                            | 63.71<br>52.40<br>52.40                                                                              |  |  |
| <ul> <li>Preços Conjunt</li> <li>1 - Cap. Conj</li> <li>Preços Livres.</li> </ul>                                                                                                    | ю <b>я</b>                                                                                           |                                                                                       |                                                |                              | <br><br>                              | 63.71<br>52.40<br>52.40<br>9.97                                                                      |  |  |
| <ul> <li>Preços Conjunt</li> <li>1 - Cap. Conj</li> <li>4 - Preços Livres.</li> <li>1 - Cap. Livr</li> </ul>                                                                                                    | os                                                                                                   |                                                                                       |                                                |                              | · · ·<br>· ·<br>· ·                   | 63.71<br>52.40<br>52.40<br>9.97<br>9.97                                                              |  |  |
| <ul> <li>Preços Conjunt</li> <li>1 - Cap. Conj</li> <li>4 - Preços Livres.</li> <li>1 - Cap. Livr</li> </ul>                                                                                                    |                                                                                                    | TOTAL DO (S                                                                           | ) GRUPO (S)                                    |                              | ···<br>···<br>···                     | 63.71<br>52.40<br>52.40<br>9.97<br>9.97<br>277.44                                                    |  |  |
| <ul> <li>3 - Preços Conjunt</li> <li>1 - Cap. Conj</li> <li>4 - Preços Livres.</li> <li>1 - Cap. Livr</li> </ul>                                                                                                    |                                                                                                    | TOTAL DO (S<br>IVA À TAXA                                                             | ) GRUPO(S)<br>DE 0%                            |                              | · · · · · · · · · · · · · · · · · · · | 63.71<br>52.40<br>52.40<br>9.97<br>9.97<br>277.44<br>0.00                                            |  |  |
| 3 - Preços Conjunt<br>1 - Cap. Conj<br>1 - Preços Livres.<br>1 - Cap. Livr                                                                                                    |                                                                                                    | TOTAL DO (S<br>IVA À TAXA<br>TOTAL DO C                                               | ) GRUPO(S).<br>DE 0%.<br>RÇAMENTO.             |                              | •••                                   | 63.71<br>52.40<br>52.40<br>9.97<br>9.97<br>277.44<br>0.00<br>277.44                                  |  |  |
| <ul> <li>a - Preços Conjunt</li> <li>1 - Cap. Conj</li> <li>a - Preços Livres.</li> <li>1 - Cap. Livr</li> <li>acturação de Autos</li> </ul>                                                                          | valor sem IVA                                                                                        | TOTAL DO (S<br>IVA À TAXA<br>TOTAL DO C<br>0.00                                       | ) GRUPO(S)<br>DE 0%<br>RÇAMENTO.               | Valo                         |                                       | 63.71<br>52.40<br>52.40<br>9.97<br>9.97<br>277.44<br>0.00<br>277.44                                  |  |  |
| <ul> <li>a - Preços Conjunt</li> <li>1 - Cap. Conj</li> <li>a - Preços Livres.</li> <li>1 - Cap. Livr</li> <li>acturação de Autos</li> <li>nálise da Obra</li> </ul>                                                  | Valor sem IVA                                                                                        | TOTAL DO (S<br>IVA À TAXA<br>TOTAL DO C<br>0.00<br>108.38                             | ) GRUPO(S)<br>DE 0%.<br>RÇAMENTO.              | Vala<br>Vala                 | or com IVA                            | 63.71<br>52.40<br>52.40<br>9.97<br>9.97<br>277.44<br>0.00<br>277.44<br>0.1                           |  |  |
| <ul> <li>a - Preços Conjunt</li> <li>1 - Cap. Conj</li> <li>4 - Preços Livres.</li> <li>1 - Cap. Livr</li> <li>acturação de Autos</li> <li>málise da Obra</li> <li>málise M2</li> </ul>                               | Valor sem IVA<br>Valor sem IVA<br>Valor sem IVA                                                      | TOTAL DO (S<br>IVA À TAXA<br>TOTAL DO C<br>0.00<br>108.38<br>0.92                     | ) CRUPO(S)<br>DE 0%<br>RÇAMENTO.               | Valc<br>Valc<br>Valc         | or com IVA                            | 63.71<br>52.40<br>52.40<br>9.97<br>9.97<br>277.44<br>0.00<br>277.44<br>0.1<br>122.4                  |  |  |
| <ul> <li>a - Preços Conjunt</li> <li>1 - Cap. Conj</li> <li>4 - Preços Livres.</li> <li>1 - Cap. Livres.</li> <li>acturação de Autos valise da Obra valise M2</li> <li>total do Orçamento</li> </ul>                  | Valor sem IVA<br>Valor sem IVA<br>Valor sem IVA<br>Valor sem IVA<br>Valor líquido                    | TOTAL DO (S<br>IVA À TAXA<br>TOTAL DO C<br>0.00<br>108.38<br>0.92<br>277.44           | ) GRUPO(S)<br>DE 0%<br>IRÇAMENTO.<br>Valor IVA | Valc<br>Valc<br>Valc         | or com IVA                            | 63.71<br>52.40<br>52.40<br>9.97<br>9.97<br>277.44<br>0.00<br>277.44<br>0.1<br>122.5<br>0.5<br>0.5    |  |  |
| <ul> <li>a - Preços Conjunt</li> <li>1 - Cap. Conj</li> <li>4 - Preços Livres.</li> <li>1 - Cap. Livres.</li> <li>acturação de Autos inálise da Obra inálise M2</li> <li>otal do Orçamento intal de Custos</li> </ul> | Valor sem IVA<br>Valor sem IVA<br>Valor sem IVA<br>Valor sem IVA<br>Valor llíquido<br>Valor llíquido | TOTAL DO (S<br>IVA À TAXA<br>TOTAL DO C<br>0.00<br>108.38<br>0.92<br>277.44<br>108.44 | Valor IVA                                      | Valc<br>Valc<br>Valc<br>0.00 | or com IVA                            | 63.71<br>52.40<br>52.40<br>9.97<br>9.97<br>277.44<br>0.00<br>277.44<br>0.1<br>122.9<br>0.3<br>277.44 |  |  |

 O separador Análise (3) dá uma panorâmica global dos montantes inseridos, agrupados por grupo, capítulo, subcapítulo e posição; resume os montantes consoante o seu tipo (material, equipamento, mão de obra e subempreiteiros) e apresentado igualmente diversos totalizadores relacionados com o orçamento consultado.

| Adicionar / Alterar Registos                                                                            |                   |
|----------------------------------------------------------------------------------------------------|-------------------|
| Geral (1) Produtos (2) Análise (3) Adjudicação / Observações (4) Arquivo electónico (5) Pagamentos/Entr | egas ( <u>6</u> ) |
| Data de Adjudicação do Orçamento                                                                        | 01-jul-2024       |
| Data do Contrato                                                                                        | 03-jul-2024       |
| Prazo Contratual                                                                                        | 31 -              |
| Data do Visto do Tribunal de Contas                                                                     |                   |
| Data da Consignação                                                                                     |                   |
| Data de Aprovação do Projecto                                                                           |                   |
| Data de Aprovação dos Trabalhos a Mais                                                                  |                   |
| Data de Início da Obra                                                                                  | 01-jul-2024       |
| Data Prevista para o Fim da Obra                                                                        | 31-dez-2024       |
| Data do Auto de Recepção Provisória                                                                     | · · ·             |
| Data A                                                                                                  | 02-jul-2024       |
| Data B                                                                                                  | 03-jul-2024       |
| Data C                                                                                                  | 04-jul-2024       |
| 🔲 A Orçamento foi Adjudicado por Preço Global                                                           |                   |
| 🔲 Com Reforço da Caução                                                                                 | 12.00             |
| O Pagamento das Prestações é feito pelas quantidades executadas                                         | Imprimir          |
| Observações                                                                                             |                   |
| Imprimir<br>Observações                                                                                 |                   |

- O separador Adjudicação/Observações (4) permite a recolha de diversos elementos específicos, relacionados com este passo.
- Encontram-se disponíveis três campos de data adicionais, que surgem com a designação Data Livre. A sua descrição pode editada, introduzindo um descritivo personalizado.
- A informação aqui inserida pode ser impressa, de forma avulsa, clicando no botão Imprimir.
- Neste separador também é possível a introdução de observações diversas, cuja impressão é feita através do botão correspondente – *Imprimir Observações*.

| Agrupamento<br>Agrupamento A<br>Agrupamento B | Nome do Documento<br>Projeto.pdf<br>Caderno de encargos.pdf | Data do Do<br>08-07-2024<br>08-07-2024 | Caminho do Documento<br>C:\Users\OneDrive<br>C:\Users\OneDrive | Acção |
|-----------------------------------------------|-------------------------------------------------------------|----------------------------------------|----------------------------------------------------------------|-------|
| Camini<br>Camini<br>Ficheir<br>Agrupa         | ique o Ficheiro a Importar:                                 |                                        | P Scan                                                         |       |
|                                               | <u>A</u> dicionar                                           | Cancelar                               |                                                                |       |

- O separador Arquivo Eletrónico (5) possibilita o arquivo de qualquer documento externo na base de dados da aplicação.
- Os documentos adicionados ao orçamento só ficam definitivamente gravados quando se procede à gravação do mesmo.
- Para facilitar a organização do arquivo pode ser utilizado o agrupamento dos documentos por temas. Estes agrupamentos podem ser definidos no ato do arquivo ou através do botão Agrupamento.
- A qualquer momento é possível consultar ou exportar para disco um documento arquivado. Quando um documento é consultado, a aplicação extrai temporariamente o ficheiro e chama a aplicação associada à extensão do ficheiro.
- Caso se pretenda eliminar um ficheiro, deve-se clicar no botão *Eliminar Documento*, ficando este marcado para eliminação. A eliminação só se torna efetiva ao gravar o orçamento.

| eral ( <u>1</u> )   1 | Produtos ( <u>2</u> ) | Análise ( <u>3</u> ) Adj | udicação / Observaçi | ŏes( <u>4</u> )   Arqu | uivo electónico ( <u>5</u> ) | Pagamentos/Entregas ( | <u>6</u> )     |
|-----------------------|-----------------------|--------------------------|----------------------|------------------------|------------------------------|-----------------------|----------------|
| Tipo                  | Número                | Data                     | Total Doc.           | Af. Clientes           | Obs. Extracto                |                       |                |
| FA                    | 00000026              | 24-06-2024               | 39.66                | D+                     |                              |                       |                |
| FA                    | 00000027              | 24-06-2024               | 39.66                | D+                     |                              |                       |                |
|                       |                       |                          |                      |                        |                              |                       |                |
|                       |                       |                          |                      |                        |                              |                       |                |
|                       |                       |                          |                      |                        |                              |                       |                |
|                       |                       |                          |                      |                        |                              |                       |                |
|                       |                       |                          |                      |                        |                              |                       |                |
|                       |                       |                          |                      |                        |                              |                       |                |
|                       |                       |                          |                      |                        |                              |                       |                |
|                       |                       |                          |                      |                        |                              |                       |                |
|                       |                       |                          |                      |                        |                              |                       |                |
|                       |                       |                          |                      |                        |                              |                       |                |
|                       |                       |                          |                      |                        |                              |                       |                |
|                       |                       |                          |                      |                        |                              |                       |                |
| Adicionar             | Documento             | Eliminar Doc             | umento               | Imprimir               |                              | Total 79.32           | Em Falta 198.1 |

 O separador *Pagamentos/Entregas (6)* destina-se ao registo facultativo das faturas já emitidas, no âmbito da execução do orçamento. Pode também ser impresso um relatório dos documentos registados, através do botão *Imprimir*.

# Programa de Trabalhos

| Número     | Série       | Descrição       |                 | Cliente         | Situ Utiliza |       |
|------------|-------------|-----------------|-----------------|-----------------|--------------|-------|
| 0000000001 |             | Orçamento de    | exemplo         | Nome do Cliente | A 01         |       |
|            |             |                 |                 |                 |              |       |
|            | 🔗 Manuter   | nção de Registo | s               |                 |              |       |
|            | Orçamento   | 0000000001      | Orçamento de ex | emplo           |              |       |
|            | Cliente     | 0000000005      | Nome do Cliente |                 |              |       |
|            |             |                 |                 |                 |              |       |
|            | Identificad | lor Código      | Descrição       |                 | Nº de Meses  | Valor |
|            | 1.1         | 1               | Material        |                 | 9            | 54.33 |
|            | 1.2         | 2               | Equipamento     |                 | 8            | 80.03 |
|            | 1.3         | 3               | Mão de Obra     |                 | 18           | 14.00 |
|            | 1.4         | 4               | Sum-empreitadas |                 | 6            | 3.00  |
|            | 2.1         | 1               | Cap.Comp.       |                 | U            | 63.71 |
|            | 3.1         | 1               | Cap. Conj.      |                 | U            | 52.40 |
| rçamento   | 4.1         | 1               | Lap. Livres     |                 | U            | 9.97  |
| ituação    | Ê E         |                 |                 |                 |              |       |
| lianta     |             |                 |                 |                 |              |       |
| alerike    |             |                 |                 |                 |              |       |
|            |             |                 |                 |                 |              |       |
| Alterar    |             |                 |                 |                 |              |       |
| Aļterar    | -           |                 |                 |                 |              |       |
| Alterar    | _           |                 |                 |                 |              |       |

| O Por <u>D</u> i | as                     | O Por Semana               | 8     | 6    | • Po | or <u>M</u> e | eses |      |                    |      |        |       |        |        |       |      |      |       |      |        |       |      |      |     |
|------------------|------------------------|----------------------------|-------|------|------|---------------|------|------|--------------------|------|--------|-------|--------|--------|-------|------|------|-------|------|--------|-------|------|------|-----|
| Identifi         | Cap                    | Descrição                  | 01    | 02   | 03   | 04            | 05   | 06   | 07                 | 08   | 09     | 10    | 11     | 12     | 13    | 14   | 15   | 16    | 17   | 18     | 19    | 20   | 21   | 22  |
| 1.1              | 1                      | Material                   | 1111  | 1111 | 1111 |               |      | 1111 | IIII               | IIII |        | 1111  | IIII   |        |       |      |      |       |      |        |       |      |      |     |
| 1.2              | 2                      | Equipamento                |       |      |      |               |      |      |                    |      |        |       |        |        |       | 1111 |      |       |      |        |       |      |      |     |
| 1.3              | 3                      | Mão de Obra                |       | 1111 | 1111 |               |      | 1111 |                    |      |        | 1111  |        |        |       | 1111 |      | 1111  | 1111 |        |       |      |      |     |
| 1.4              | 4                      | Sum-empreitadas            |       |      |      |               |      |      |                    |      |        |       |        |        |       |      |      |       |      |        |       |      |      | 111 |
| 2.1              | 1                      | Cap.Comp.                  |       |      |      |               |      |      |                    |      |        |       |        |        |       |      |      |       |      |        |       |      |      |     |
| 3.1              | 1                      | Cap. Conj.                 |       |      |      |               |      |      |                    |      |        |       |        |        |       |      |      |       |      |        |       |      |      |     |
| 4.1              | 1                      | Cap. Livres                |       |      |      |               |      |      |                    |      |        |       |        |        |       |      |      |       |      |        |       |      |      |     |
|                  |                        |                            |       |      |      |               |      |      |                    |      |        |       |        |        |       |      |      |       |      |        |       |      |      |     |
| _                |                        |                            |       |      |      |               |      |      |                    |      |        |       |        |        |       |      |      |       |      |        |       |      |      |     |
| 1 02 03 0        | 4 05 <mark>06</mark> ( | 07 08 09 10 11 12 13 14 15 | 16 17 | 181  | 9 20 | 21 22         | 23 2 | 4 25 | 26 <mark>27</mark> | 28 2 | 9 30 3 | 31 32 | 2 33 3 | 4 35 3 | 36 37 | 38.3 | 9 40 | 41 42 | 43.4 | 4 45 4 | 46 47 | 48 4 | 9 50 | _   |
|                  |                        | Actualizar                 |       |      |      |               |      | Gr   | ava                | r    |        |       |        |        |       |      |      | C     | ance | lar    |       |      |      |     |

- Calendarização da previsão de execução de cada posição do orçamento. Esta definição pode ser feita numa base diária, semanal ou mensal.
- Os registos aqui introduzidos podem também ser consultados e impressos no Mapa do Programa de Trabalhos, disponível no menu Listagens.

## Autos de Medição

| 🎻 Autos de Me | edição          |                                         |                  |         |              |                |                | 83               |         |
|---------------|-----------------|-----------------------------------------|------------------|---------|--------------|----------------|----------------|------------------|---------|
| Número        | Série           | Descrição                               |                  | Auto    | Descrição do | Auto           |                | Data             |         |
| 0000000001    |                 | Orçamento de exemple                    | 0                | 0001    | Medição 06/  | 2024           |                | 01-0             |         |
| 0000000001    |                 | Orçamento de exemple                    | D                | 0002    | 06/2024 Cor  | rec            |                | 09-0             |         |
|               |                 |                                         |                  |         |              |                |                |                  |         |
|               | Manutenção d    | le Registos                             |                  |         |              |                |                |                  |         |
|               | Orçamento       | 0000000001 A                            | Orçamento de exe | emplo   |              |                |                |                  |         |
|               | Nº de Série     | Clie                                    | ente> 000        | 0000005 | Nome do Cl   | ente           |                |                  |         |
|               | Auto            | 0001 E Me                               | edição 06/2024   |         |              |                |                |                  |         |
|               | Data Emissão    | 01.604.2024                             |                  |         |              |                | Som Colu       | maa da Amália    |         |
|               |                 | 01-jui-2024                             |                  |         |              |                | [Selli Colu    | irias de Arialis | • •     |
|               | Identificador   | Produto                                 | Descrição Exten  | sa (Pro | Quantidade   | Executado      | * Orçame       | * Adjudic        | * Execu |
|               | 1.1.1           | 00000000000000000                       | Madeira          |         | 1.00         | 1.00           |                |                  |         |
|               | 1.1.2           | 000000000000000000000000000000000000000 | Madeira          |         | 5.00         |                |                |                  |         |
|               | 1.1.3           | 000000000000005                         | Areia            |         | 4.00         |                |                |                  |         |
|               | 1.1.4           | 000000000000000                         | Agua             |         | 1.00         |                |                |                  |         |
|               | 1.1.5           | 0000000000000000                        | Limento          |         | 1.00         |                |                |                  |         |
|               | 1.2.2           | 000000000000000000000000000000000000000 | Retroescavadora  | 3       | 1.00         |                |                |                  |         |
|               | 1.3.3           | 000000000000000000000000000000000000000 | Pedreiro         |         | 1.00         |                |                |                  |         |
| Orcamento     | 1.4.1           | 000000000000000000000000000000000000000 | WorkForce, Loa   |         | 1.00         | 1.00           |                |                  |         |
| <u>_</u> .,   | 2.1.1           | 000000000000000000000000000000000000000 | Viga             |         | 1.00         | 1.00           |                |                  |         |
| Situação      | 311             | 000000000000000000000000000000000000000 | ≬igo<br>∆rmacão  |         | 1.00         | 1.00           |                |                  |         |
| Cliente       | 411             | ***S/Código***                          | Preco Livre      |         | 1.00         | 1.00           |                |                  |         |
| Clience       |                 | or obalgo                               | r logo Ellio     |         |              |                |                |                  |         |
| Art           |                 |                                         |                  |         |              |                |                |                  |         |
|               | Alterar         | Dados Factur                            | ração            |         |              |                | <u>G</u> ravar | <u>F</u> ec      | har     |
|               | Orçamento Bas   | se                                      |                  |         | (sem Trab    | alhos a Mais I | Não Previstos) |                  | 234 82  |
|               | Autos Antoriora | ia / Auto Actual                        |                  |         |              | 0.00           | 01.04          |                  | 01.04   |
|               | Autos Antenore  | s 7 Auto Actual                         |                  |         | ·            | 0.00 / ]       | 91.34          |                  | 91.34   |
|               | Diterença       |                                         |                  |         |              |                |                |                  | -143.48 |
|               | Trabalhos a Ma  | ais Prev. / Não Prev. / N               | Menos            | 0.00    | /            | 0.00 /         | 0.00           |                  |         |

 Opção destinada à faturação de autos de medição, mediante a indicação da quantidade de obra realizada a uma determinada data, para cada uma das posições do orçamento.

| Adiciona                                                                                     | r / Alterar Registos                                                                             |                  |                                                                            |                                                                        | ×                                                  |
|----------------------------------------------------------------------------------------------|--------------------------------------------------------------------------------------------------|------------------|----------------------------------------------------------------------------|------------------------------------------------------------------------|----------------------------------------------------|
| Grupo                                                                                        | 1                                                                                                | Preços Simples   |                                                                            |                                                                        |                                                    |
| Capítulo                                                                                     | 1                                                                                                | Material         |                                                                            |                                                                        |                                                    |
| Subcapítulo                                                                                  |                                                                                                  |                  |                                                                            |                                                                        |                                                    |
| Identificador                                                                                | 1.1.1                                                                                            | ]                |                                                                            |                                                                        |                                                    |
| Produto                                                                                      | 000000000000000000000000000000000000000                                                          | Material (0008)  |                                                                            |                                                                        | Un.                                                |
| Descrição<br>Extensa                                                                         | Produto Normal                                                                                   |                  |                                                                            |                                                                        |                                                    |
| Total Co<br>Executad<br>Autos An<br>Acumulad<br>Diferenç<br>Executad<br>Executad<br>Executad | ntratual<br>lo no Auto<br>los<br>los<br>lo a Mais Prev<br>lo a Mais N/Prev.<br>lo a Mais N/Prev. | ·····            | QUANTIDADE<br>1.00<br>0.00<br>0.00<br>1.00<br>0.00<br>0.00<br>0.00<br>0.00 | VALORES/PREÇOS<br>8.88<br>8.88<br>8.88<br>8.88<br>0.00<br>0.00<br>0.00 | ORÇAMENTADO 8.88 0.00 0.00 0.00 8.88 0.00 0.00 0.0 |
| ,<br><u>A</u> ce                                                                             | itar                                                                                             | <u>C</u> ancelar | ,                                                                          | ,<br>>                                                                 | << >>                                              |

- Após identificação do orçamento pretendido, deve-se indicar, por posição, a quantidade executada, preenchendo o campo *Executado no Auto*.
- À semelhança do orçamento, pode ser utilizada a funcionalidade de registo de medições (auxiliar para cálculo da quantidade a lançar), clicando no botão <u>M</u>.
- Para facilitar a operação, caso esteja ativo o botão >, ao clicar em Aceitar o programa passa automaticamente para a posição seguinte da lista.
- Os dois botões (<< | >>) posicionados no canto inferior direito facilitam a navegação entre as várias posições.
- Após o registo das medições pretendidas, na janela de Manutenção de Registos deve-se clicar em Gravar, confirmar a numeração a atribuir aos autos (recomenda-se a aceitação da numeração proposta pelo sistema) e por fim optar por finalizar o processo (Fechar) ou finalizar, emitindo automaticamente os documentos de faturação associados aos registos inseridos (Fechar e Faturar).

| 📝 Facturação de   | e Autos               |                                         |                              |             |                 | ×                    |
|-------------------|-----------------------|-----------------------------------------|------------------------------|-------------|-----------------|----------------------|
| Auto de Mediçã    | o ( <u>1</u> ) Auto d | e Trab. a Mais Prev. ( <u>2</u>         | ?) [ Auto de Trab. a Mais N. | Prev. (3) 4 | Nuto de Trab. a | a Menos ( <u>4</u> ) |
| Tipo Movimento    | FA                    | Factura                                 |                              |             |                 |                      |
| Nº Documento      | 00000028              | ]                                       |                              |             |                 |                      |
| Data              | 11-jul-2024           | 📑 🗖 Imprimir Docu                       | mento                        |             |                 |                      |
| Observações       |                       |                                         |                              |             |                 |                      |
|                   |                       |                                         |                              |             |                 |                      |
| Produtos          | Identifica            | Produto                                 | Descrição                    | Quantidade  | Preço Ve        | Unidade              |
|                   | 1.1.1                 | 000000000000000                         | Madeira                      | 1.00        | 8.8800          | Un.                  |
|                   | 2.1.1                 | 000000000000000000000000000000000000000 | Betao<br>Armacão             | 1.00        | 30.0635         | Lt.                  |
|                   | 3.1.1                 | 000000000000000000000000000000000000000 | Annaçao                      | 1.00        | 32.4012         | <u> </u>             |
|                   |                       |                                         |                              |             |                 |                      |
|                   |                       |                                         |                              |             |                 |                      |
|                   |                       |                                         |                              |             |                 |                      |
| Valor Ilíquido    | 91.3                  | 40 Taxa de IVA                          | 0.000 Valor IVA              | 0.000       | Total           | 91.340               |
| <u>P</u> rocessar | <u> </u>              |                                         |                              |             |                 |                      |

- Para efeitos de faturação de autos, as posições a faturar são separadas com o seguinte critério:
  - Auto de Medição: quantidades medidas até ao limite do previsto no orçamento.
  - Auto de Trabalho a Mais Previsto: quantidades medidas que excedem as previstas no orçamento.
  - Auto de Trabalho a Mais Não Previsto: quantidades medidas, referentes a posições inscritas no orçamento como trabalhos a mais <u>aprovados</u>.
  - Auto de Trabalho a Menos: correções de quantidades já contabilizadas em autos anteriores – lançamento com quantidade negativa.
- Cada tipo de auto pode ser faturado numa série específica, se necessário. O Auto de Trabalhos a Menos pode ser registado como nota de crédito.

| Integração | de Produção / Obras   |           |                   |            |                    |           |
|------------|-----------------------|-----------|-------------------|------------|--------------------|-----------|
| rçamento 🗌 | 0000000001            | Orçamer   | nto de exemplo    |            |                    |           |
| Ā          | .uto> 000             | 1 Medição | 06/2024           |            |                    |           |
|            | Produção ( <u>1</u> ) | 1         |                   |            | Obras ( <u>2</u> ) |           |
| Identific  | Descrição do Produto  | Qty Prod  | Produto - M.Prima | Qty M. Pri | Unidade            | Prç Custo |
| 2.1.1      | Betão                 | 1.00      | 000000000000016   | 0.50       | Un.                | 0.8000    |
| 2.1.1      | Betão                 | 1.00      | 00000000000026    | 3.00       | Cx.                | 4.7000    |
| 2.1.1      | Betão                 | 1.00      | 00000000000012    | 7.00       | Uni                | 1.3644    |
| 3.1.1      | Armação               | 1.00      | 000000000000016   | 2.00       | Un.                | 0.8000    |
| 3.1.1      | Armação               | 1.00      | 00000000000026    | 12.00      | Cx.                | 4.7000    |
| 3.1.1      | Armação               | 1.00      | 00000000000012    | 28.00      | Uni                | 1.3644    |
| 3.1.1      | Armação               | 1.00      | 000000000000008   | 10.00      | Un.                | 0.8000    |
| 3.1.1      | Armação               | 1.00      | 00000000008003    | 1.00       | Hr.                | 8.3000    |
| 3.1.1      | Armação               | 1.00      | 00000000000014    | 1.00       | Hr.                | 1.4100    |
|            |                       |           |                   |            |                    |           |
|            |                       |           |                   |            |                    |           |
| Gerar a f  | Producão              |           |                   |            |                    | Fechar    |

As quantidades relativas a produtos com preços compostos ou conjuntos, inseridas em autos de medição, podem ser incluídas num processo produtivo. Neste processo de produção é dada entrada em stock das quantidades inseridas no auto de medição selecionado, sendo retirado de stock as quantidades correspondentes de matéria-prima (produtos com preços simples associados aos produtos "produzidos". Este processo é chamado a partir da janela principal da opção Autos e Omissões, clicando no botão Prod./Obras.

| 🛷 Integraçã             | ão de Produção / Obras      |                                         |                      |                   |                              | ×                            |
|-------------------------|-----------------------------|-----------------------------------------|----------------------|-------------------|------------------------------|------------------------------|
| Orçamento               | 000000001                   | Orçamento de exemp                      | olo                  |                   |                              |                              |
|                         | Auto> 000                   | )1 Medição 06/2024                      |                      |                   |                              |                              |
|                         | Produção ( <u>1</u> )       |                                         |                      | Ob                | ras ( <u>2</u> )             |                              |
| Identific               | . Descrição do Produto      | Produto - WEuroGest                     | Quantidade           | Unidade           | Prç Orça                     | V. Ilíquido                  |
| 1.1.1<br>2.1.1<br>3.1.1 | Madeira<br>Betão<br>Armação | 000000000000000000000000000000000000000 | 1.00<br>1.00<br>1.00 | Un.<br>Lt.<br>Hr. | 8,8800<br>30.0635<br>52,4012 | 8.88 .<br>30.06 .<br>52.40 . |
| 0bra p/ Int             | egração 000000100           | ) 100                                   |                      |                   |                              |                              |
| Integ                   | rar na <u>O</u> bra         |                                         |                      |                   |                              | <u>F</u> echar               |

 Em paralelo com o registo de produção, as quantidades registadas podem também ser lançadas numa obra em aberto. Este processo é chamado pelo mesmo botão da produção - botão Prod./Obras da opção Autos e Omissões.

| đ | Erros e Or | nissões       |                   |                  |          |            |              |             | EX                         |    |
|---|------------|---------------|-------------------|------------------|----------|------------|--------------|-------------|----------------------------|----|
|   | Número     | Série         | Descrição         |                  | Cliente  |            |              | Situ        | Total                      |    |
|   | 000000000  | 1             | Orçamento de e    | xemplo           | Nome     | do Cliente |              | A           |                            |    |
|   |            |               |                   |                  |          |            |              |             |                            |    |
|   |            | 🛷 Adicionar / | Alterar Registos  |                  |          |            |              |             | <b>E</b> X                 |    |
|   |            | Identificador | Descrição Exte    | nsa (Produto)    |          | Uni.       | Quant. Prev. | Quant. Medi | Dif. Valores               | 1  |
|   |            | 1.1.1         | Madeira           |                  |          | Un.        | 1.00         |             |                            |    |
|   |            | 1.1.2         | Madeira           |                  |          | Un.        | 5.00         |             |                            |    |
|   |            | 1.1.3         | Areia             |                  |          | Uni        | 4.00         | 4.0000      | 0.00                       |    |
|   |            | 1.1.4         | Água              |                  |          | Un.        | 1.00         |             |                            |    |
|   |            | 1.1.5         | Cimento           |                  |          | Cx.        | 1.00         |             |                            |    |
|   |            | 1.2.2         | Retroescavado     | ira              |          | Hr.        | 1.00         |             |                            |    |
|   |            | 1.3.3         | Pedreiro          |                  |          | Hr.        | 1.00         |             |                            |    |
|   |            | 1.4.1         | WorkForce, Ld     | a                |          | Hr.        | 1.00         |             |                            |    |
|   |            | 21.1          | Betão             |                  |          | Lt.        | 1.00         |             |                            |    |
|   |            |               | 10as              | 1 1              |          |            |              |             |                            |    |
|   |            | Identifica    | Descrição         | Unidades         | Comprime | La         | rgura Al     | tura T      | otal Apc <u>A</u> dicionar |    |
|   |            |               |                   |                  |          |            |              |             | 1                          | i. |
| E | ·          |               |                   |                  |          |            |              |             | Alterar                    |    |
| l | Aļterar    |               |                   |                  |          |            |              |             | <u>E</u> liminar           | 1  |
|   |            | guant. Medida | 0.00              | Actualizar       |          |            |              | Gravar      | Cancelar                   | 1  |
|   |            |               |                   | <u></u>          |          |            |              |             |                            |    |
|   |            | Erros e Omis  | sões a Mais / a M | enos / Diferença | [        |            | 0.00         | 0.00        | 0.00                       | ī  |
|   |            | Novo Total d  | lo Orçamento      |                  |          |            |              | 279.22      | 2                          |    |

# Erros e Omissões

- Esta opção tem como finalidade permitir a alteração das quantidades do orçamento, por via de erros ou omissões, sem perder o registo das quantidades previstas originalmente.
- Tal como noutras opções, as posições inscritas no orçamento como trabalhos a mais não previstos só ficam aqui disponíveis quando classificadas no orçamento como aprovadas.
- Ao gravar as alterações aqui efetuadas, o valor total do orçamento é atualizado de acordo.

| 🛃 Calendarização de Equipa                      | amentos / Mão de Obra        |                                             |              |            |        |                 |                       |                                           |                     |                       |               |                   |               |        |           | ٥      |
|-------------------------------------------------|------------------------------|---------------------------------------------|--------------|------------|--------|-----------------|-----------------------|-------------------------------------------|---------------------|-----------------------|---------------|-------------------|---------------|--------|-----------|--------|
| Data de Referência<br>01-jul-2024               | EQUIPAMENTO / DATA           | 1/Jul                                       | 2/Jul        | 3/Jul      | 4/Jul  | 5/Jul           | 6/Jul                 | 7/Jul                                     | 8/Jul               | 9/Jul                 | 10/Jul        | 11/Jul            | 12/Jul        | 13/Jul | 14/Jul    | 15/Jul |
| Número de Dias a Visualizar<br>15               | Equipamento (8003) Rototerra |                                             |              |            |        |                 |                       |                                           |                     |                       |               |                   |               |        |           |        |
| Tipo de Produto<br>Equipamento                  |                              | Manutenção                                  | o do Reg     | isto       |        | -               | -                     | -                                         |                     |                       |               |                   |               | ×      |           |        |
| Orçamento / Nº de Série                         | U<br>XI                      | Cliente<br>Iome do Clienti                  | ê            |            | M<br>C | orada<br>DIMBRA |                       | AVE                                       | alidade<br>NIDA FEI | rnão de               | Nº 01         | çamento<br>000001 | Série         |        |           |        |
| Produto (Preço Simples)                         |                              |                                             |              |            |        |                 |                       |                                           |                     |                       |               |                   |               |        |           |        |
| Actualizar <u>G</u> reiha<br>Imprimir<br>Eechar |                              |                                             |              |            |        |                 |                       |                                           |                     |                       |               |                   |               |        |           |        |
| Cliente: Nome do Cliente                        | ا<br>۱                       | Registar M.<br>Data Inicial<br>Data Final - | ais Dias     |            | •      |                 | S<br>S<br>S<br>S<br>C | iegunda-fe<br>ierça-feira<br>Juarta-feira | eira 🖸<br>B         | ☑ Quinta<br>☑ Sexta-f | feira<br>eira | ☐ Sál<br>☐ Do     | oado<br>mingo | ent    | o: 000000 | 0001   |
|                                                 |                              | <u>G</u> ravar Regist                       | • <u></u> ⊆a | ancelar Re | gisto  | <u>F</u> ech    | ar                    |                                           |                     |                       |               |                   |               |        |           |        |

#### Calendarização de Equipamentos / Mão de Obra

- Grelha destinada à planificação diária da ocupação de funcionários e equipamentos.
- Após definir-se uma data de referência e o número de dias a visualizar, é possível efetuar marcações em cima de cada célula, clicando duas vezes sobre a mesma.
- Na manutenção do registo, caso se grave um registo sem definir um intervalo de datas, é atualizada apenas a célula selecionada. Caso seja definido um intervalo de datas, são assinalados todos os dias contidos no intervalo, condicionados aos dias de semana a considerar.
- A programação dos trabalhos efetuada nesta opção é tratada de forma autónoma, não afetando nenhuma outra opção deste módulo.
- A qualquer momento pode ser impressa a grelha com a calendarização global para o período indicado.

| Fase<br>0000<br>00000<br>00000<br>00000<br>00000<br>000000<br>00000                                                                                                    | Auto 0000 0000 0000 0000 0000 0000 0000 0                            | Secção Dat<br>Controlo d<br>Orçamento / Sé<br>Cliente<br>Identificador<br>1.1.1<br>1.1.2<br>1.1.3<br>1.1.4 | ta Produto e Quantidades irie 0000000001 000000005 Descrição Madeira Areia                 | Descrição      | Qty Orçame<br>1.00<br>5.00 | Qty Lançada                | Qty Anexad<br>Qty Produto<br>0.00<br>0.00 | Nº Obra<br>Qty a Anexar<br>0.00         | 000000010                  |
|----------------------------------------------------------------------------------------------------|----------------------------------------------------------------------|----------------------------------------------------------------------------------------------------|--------------------------------------------------------------------------------------------|----------------|----------------------------|----------------------------|-------------------------------------------|-----------------------------------------|----------------------------|
|                                                                                                    | 0000<br>0000<br>0000<br>0000<br>0000<br>0000<br>0000<br>0000<br>0000 | Controlo d<br>Orçamento / Sé<br>Cliente                                                                    | e Quantidades<br>śrie 0000000001<br>0000000005<br>Descrição<br>Madeira<br>Madeira<br>Areia | Filipe Barbosa | Qty Orçame<br>1.00<br>5.00 | Qty Acumul 1.00<br>2.00    | Qty Produto 0.00 0.00                     | Nº Obra<br>Qty a Anexar<br>0.00<br>0.00 | 000000010                  |
| 0000     0000     0000     0000     0000     0000     0000     0000     0000     0000     0000     0000     0000     0000     0000     0000     0000     0000     0000     0000     0000     0000     0000     0000                                                                                                        | 0000<br>0000<br>0000<br>0000<br>0000<br>0000<br>0000<br>0000         | Orçamento / Sé<br>Cliente<br>1.1.1<br>1.1.2<br>1.1.3<br>1.1.4                                              | irie 0000000001<br>0000000005<br>Descrição<br>Madeira<br>Madeira<br>Areia                  | Filipe Barbosa | Qty Orçame<br>1.00<br>5.00 | Qty Acumul 1.00<br>2.00    | Qty Produto<br>0.00<br>0.00               | Nº Obra<br>Qty a Anexar<br>0.00<br>0.00 | 000000016                  |
| 0000     0000     0000     0000     0000     0000     0000     0000     0000     0000     0000     0000     0000     0000     0000     0000     0000     0000     0000     0000     0000     0000     0000     0000     0000     0000     0000     0000     0000     0000     0000     0000     0000     0000     0000     0000     0000     0000     0000     0000     0000     0000     0000     0000     0000     0000     0000     0000     0000     0000     0000     0000     0000     0000     0000     0000     0000     0000     0000     0000     0000     0000     0000     0000     0000     0000     0000     0000     0000     0000     0000     0000     0000     0000     0000     0000     0000     0000     0000     0000     0000     0000     0000     0000     0000     0000     0000     0000     0000     0000     0000     0000     0000     0000     0000     0000     0000     0000     0000     0000     0000     0000     0000     0000     0000     0000     0000     0000     0000     0000     0000     0000     0000     0000     0000     0000     0000     0000     0000     0000     0000     0000     0000     0000     0000     0000     0000     0000     0000     0000     0000     0000     0000     0000     0000     0000     0000     0000     0000     0000     0000     0000     0000     0000     0000     0000     0000     0000     0000     0000     0000     0000     0000     0000     0000     0000     0000     0000     0000     0000     0000     0000     0000     0000     0000     0000     0000     0000     0000     0000     0000     0000     0000     0000     0000     0000     0000     0000     0000     0000     0000     0000     0000     0000     0000     0000     0000     0000     0000     0000     0000     0000     0000     0000     0000     0000     0000     0000     0000     0000     0000     0000     0000     0000     0000     0000     0000     0000     0000     0000     0000     0000     0000     0000     0000     0000     0000     0000     0000     0000     0000     0000     0000     0000     0000     0000     0000 | 0000<br>0000<br>0000<br>0000<br>0000<br>0000<br>0000                 | Cliente                                                                                                    | Descrição<br>Madeira<br>Areia                                                              | Filipe Barbosa | Qty Orçame<br>1.00<br>5.00 | Qty Acumul 1.00<br>2.00    | Qty Produto<br>0.00<br>0.00               | Qty a Anexar<br>0.00<br>0.00            | Desvio %                   |
| 0000         0000         0000         0000         0000         0000         0000         0000         0000         0000         0000         0000         0000         0000         0000         0000         0000         0000         0000         0000         0000                                                                                                            | 0000<br>0000<br>0000<br>0000<br>0000<br>0000                         | Liente<br>Identificador<br>1.1.1<br>1.1.2<br>1.1.3<br>1.1.4                                                | Descrição<br>Madeira<br>Madeira<br>Areia                                                   | Filipe Barbosa | Qty Orçame<br>1.00<br>5.00 | Qty Acumul 1.00<br>2.00    | Qty Produto<br>0.00<br>0.00               | Qty a Anexar<br>0.00<br>0.00            | Desvio %<br>0.00<br>-60.00 |
| 0000         0000         0000         0000         0000         0000         0000         0000         0000         0000         0000         0000         0000         0000         0000         0000         0000         0000         0000         0000         0000         0000         0000         0000                                                                                                            | 0000<br>0000<br>0000<br>0000<br>0000                                 | Identificador<br>1.1.1<br>1.1.2<br>1.1.3<br>1.1.4                                                          | Descrição<br>Madeira<br>Madeira<br>Areia                                                   |                | Qty Orçame<br>1.00<br>5.00 | Qty Acumul<br>1.00<br>2.00 | Qty Produto<br>0.00<br>0.00               | Qty a Anexar<br>0.00<br>0.00            | Desvio %<br>0.00<br>-60.00 |
| <ul> <li>0000</li> <li>0000</li> <li>0000</li> <li>0000</li> <li>0000</li> <li>0000</li> <li>0000</li> <li>0000</li> <li>0000</li> <li>0000</li> <li>0000</li> <li>0000</li> </ul>                                                                                                    | 0000<br>0000<br>0000<br>0000                                         | 1.1.1<br>1.1.2<br>1.1.3<br>1.1.4                                                                           | Madeira<br>Madeira<br>Areia                                                                |                | 1.00<br>5.00               | 1.00<br>2.00               | 0.00<br>0.00                              | 0.00<br>0.00                            | 0.00                       |
| 0000         0000         0000         0000         0000         0000         0000         0000         0000         0000         0000         0000         0000         0000         0000         0000         0000         0000         0000         0000         0000         0000         0000         0000                                                                                                            | 0000 0000 0000                                                       | 1.1.2<br>1.1.3<br>1.1.4                                                                                    | Madeira<br>Madeira<br>Areia                                                                |                | 5.00                       | 2.00                       | 0.00                                      | 0.00                                    | -60.00                     |
| 0000<br>0000<br>0000<br>0000<br>0000<br>0000<br>0000                                                                                                    | 0000                                                                 | 1.1.3                                                                                                    | Areia                                                                                      |                |                            |                            |                                           |                                         |                            |
| <ul> <li>0000</li> <li>0000</li> <li>0000</li> <li>0000</li> <li>0000</li> <li>0000</li> <li>0000</li> <li>0000</li> </ul>                                                                                                    | 0000                                                                 | 1.1.4                                                                                                    | Á                                                                                          |                | 4.00                       | 0.00                       | 0.00                                      | 0.00                                    | -100.00                    |
| 0000 0000 0000 0000 0000 0000 0000 0000 0000                                                                                                    | 0000                                                                 |                                                                                                    | Agua                                                                                       |                | 1.00                       | 0.00                       | 0.00                                      | 0.00                                    | -100.00                    |
| 0000 0000 0000 0000 0000 0000 0000 0000                                                                                                    | 0000                                                                 | 1.1.5                                                                                                    | Cimento                                                                                    |                | 1.00                       | 0.00                       | 0.00                                      | 0.00                                    | -100.00                    |
| 0000     0000     0000     0000                                                                                                    | 0000                                                                 | 1.2.2                                                                                                    | Retroescavadora                                                                            |                | 1.00                       | 0.00                       | 0.00                                      | 0.00                                    | -100.00                    |
|                                                                                                    | 0000                                                                 | 1.3.3                                                                                                    | WorkForce Lda                                                                              |                | 1.00                       | 0.00                       | 0.00                                      | 0.00                                    | -100.00                    |
| 0000                                                                                                    | 0000                                                                 | 2.1.1                                                                                                    | Betão                                                                                      |                | 1.00                       | 0.00                       | 0.00                                      | 0.00                                    | -100.00                    |
| -                                                                                                    | 0000                                                                 | 2.1.2                                                                                                    | Viga                                                                                       |                | 1.00                       | 0.00                       | 0.00                                      | 0.00                                    | -100.00                    |
|                                                                                                    | 0000                                                                 | 3.1.1                                                                                                    | Armação                                                                                    |                | 1.00                       | 0.00                       | 0.00                                      | 0.00                                    | -100.00                    |
|                                                                                                    | 0000                                                                 | 4.1.1                                                                                                    | Preço Livre                                                                                |                | 1.00                       | 0.00                       | 0.00                                      | 0.00                                    | -100.00                    |
| Controlo do Ou                                                                                                    | uantidadaa                                                           |                                                                                                    |                                                                                            |                | 19.00                      | 3.00                       | 0.00                                      | 0.00                                    | -84.21                     |
|                                                                                                    | uantidades                                                           |                                                                                                    |                                                                                            |                |                            |                            |                                           |                                         |                            |
|                                                                                                    |                                                                      |                                                                                                    |                                                                                            |                |                            |                            |                                           |                                         |                            |
|                                                                                                    |                                                                      |                                                                                                    |                                                                                            |                |                            |                            |                                           |                                         |                            |
|                                                                                                    |                                                                      |                                                                                                    |                                                                                            |                |                            |                            |                                           |                                         |                            |
|                                                                                                    |                                                                      |                                                                                                    |                                                                                            |                |                            |                            |                                           |                                         |                            |

#### Obra Relacionada com Orçamento

- Esta funcionalidade permite a reconciliação dos registos lançados em obra com o orçamento.
- Em cada linha de produto lançado na obra, ao clicar em *Controlo de Quantidades*, surge a lista das posições do orçamento. Deve-se então selecionar uma posição do orçamento, clicar em *Alterar Qty* e introduzir a quantidade correspondente a anexar ao orçamento.
- A cada momento, para a posição selecionada, é possível consultar o resumo da quantidade já atribuída em obra, bem como a relação dos produtos com preços simples associados (apenas para produtos com preços compostos ou conjuntos). Esta consulta é chamada através do botão *Produtos Anexos*.

# Documentos

Nesta área são disponibilizados atalhos para os diversos formulários de impressão de orçamentos, disponíveis nas opções referidas acima. É também disponibilizado um modelo adicional - *Impressão da Conta Final*, que faz um balanço entre os autos de medição e o orçamento, a diversos níveis.

# Listagens

| Mapa de Quantidades Intervenientes     Orçamento / Nº de Série 000000001 Orçame | ento de exemplo      |                                                                           |                                       | /                              |                                       | Carregar                             |                 |                                     |                      |
|---------------------------------------------------------------------------------|----------------------|---------------------------------------------------------------------------|---------------------------------------|--------------------------------|---------------------------------------|--------------------------------------|-----------------|-------------------------------------|----------------------|
| ORCAMENTO                                                                       | Armazém (Existência) | Sede<br>Descrição<br>Material<br>Areia<br>Água<br>Cimento<br>menclatura n | o Módulo de Produção                  | Quant.<br>7.00<br>0.50<br>3.00 | Existência<br>102.76<br>17.00<br>7.80 | Uni                                  |                 |                                     | ×                    |
| 1.33 Pedreiro                                                                   |                      | 5<br>000000012<br>000000016<br>0000000026                                 | Descrição<br>Areia<br>Água<br>Cimento |                                |                                       | Quantidade  <br>7.00<br>0.50<br>3.00 | Uni Lt. Lt. Lt. | Preço<br>1.3644<br>0.8000<br>4.7000 | Arma 001 001 001 001 |
| Imprimir Eechar                                                                 |                      |                                                                           |                                       |                                | Criar Nome                            | enclatura                            |                 |                                     |                      |

#### Mapa de Quantidades Intervenientes

- Esta opção apresenta duas funcionalidades. A primeira consiste na impressão de uma relação das quantidades de produtos com preços simples (registados diretamente no orçamento ou incluídos em produtos com preços compostos e conjuntos) e sua comparação com a existência em stock dos mesmos artigos.
- A segunda funcionalidade consiste na criação de uma nomenclatura, para utilização no módulo de produção, sendo propostos os produtos do patamar selecionado como matéria-prima.
- Ao clicar em *Imprimir*, pode ser selecionado o modelo de impressão normal, onde são apresentadas colunas para a quantidade orçamentada e existência e respetivo desvio - comparação entre as quantidades indicadas atrás, com menção aos desvios).
- Os restantes modelos de impressão destinam-se a conferências, sendo omitida a quantidade em stock e impresso no seu lugar uma linha para preenchimento manual.
   Podem também ser acrescentadas linhas adicionais para novos produtos, indicando um valor no campo "*N.º de linhas para preenchimento manual*".

# Planos de Equipamento e Mão de Obra

| 📝 Planos de Equipamento/Mão de Obra      |                   |      |        |    |    |               |    |    |             |       |    |     |        |     |    |    |    |    |
|------------------------------------------|-------------------|------|--------|----|----|---------------|----|----|-------------|-------|----|-----|--------|-----|----|----|----|----|
|                                          | Equipam           | ento |        |    |    |               |    |    |             |       |    | Mão | o de O | bra |    |    |    |    |
| Orçamento 000000001 Orçamento de exemplo |                   |      |        |    |    |               |    |    |             |       |    |     |        |     |    |    |    |    |
| Nº de Série                              |                   |      |        |    |    |               |    |    | <u>C</u> al | cular |    |     |        |     |    |    |    |    |
| Descrição                                |                   | 01   | 02     | 03 | 04 | 05            | 06 | 07 | 08          | 09    | 10 | 11  | 12     | 13  | 14 | 15 | 16 | 17 |
| Retroescav                               | adora             |      |        | 2  | 2  | 1             | 1  |    |             |       |    |     |        |     |    |    |    |    |
|                                          |                   |      |        |    |    |               |    |    |             |       |    |     |        |     |    |    |    |    |
|                                          |                   |      |        |    |    |               |    |    |             |       |    |     |        |     |    |    |    |    |
|                                          |                   |      |        |    |    |               |    |    |             |       |    |     |        |     |    |    |    |    |
|                                          |                   |      |        |    |    |               |    |    |             |       | _  |     |        |     |    | _  |    |    |
| Mês / Valor 3 2 2                        |                   |      |        |    |    |               |    |    |             |       |    |     |        |     |    |    |    |    |
| Actualiz                                 | ar <u>G</u> ravar | 1    | mprimi | r  |    | <u>F</u> echa | er |    |             |       |    |     |        |     |    |    |    |    |

- Grelha destinada à planificação mensal da ocupação de funcionários e equipamentos.
- Após seleccionar o orçamento e o tipo de serviço (equipamento/mão de obra), para cada item apresentado, basta indicar na zona inferior da janela o mês pretendido e indicar, no campo valor, a quantidade a alocar nesse mês, clicando de seguida em Atualizar. Ao terminar a distribuição, é necessário Gravar.
- A qualquer momento é possível imprimir este plano de trabalhos, clicando no botão Imprimir.

# Diário de Orçamentos

 Imprime uma relação corrida de todos os orçamentos registados, tendo em consideração os filtros indicados.

# Resumo de Autos de Medição

 Imprime uma comparação simples entre as quantidades orçamentadas e executadas de um determinado orçamento.

# Resumo de Autos de Medição - Discriminado

- Imprime uma relação detalhada, auto a auto, das quantidades executadas de cada posição do orçamento.
- Dada a quantidade de informação que poderá ser impressa, é possível definir o número máximo de autos a imprimir, bem como configurar o tamanho da fonte para impressão.

## Mapa do Programa de Trabalhos

- Consulta e impressão da calendarização atribuída a cada posição do orçamento, na opção Programa de Trabalhos, disponível no menu Movimentos.
- Os diversos registos podem vir agrupados por grupo, capítulo e subcapítulo.

# Cronograma Financeiro

 Distribuição por valor ou percentagem do preço total de cada agrupamento, subdivido por capítulo/subcapítulo. Esta distribuição encontra-se diretamente ligada à calendarização das posições, definida na opção *Programa de Trabalhos* (ver acima).

# Gráfico do Cronograma Financeiro

 Apresenta graficamente a informação patente no Cronograma Financeiro (ver acima), de forma percentual.

# Desvio do Cronograma Financeiro

 Apresenta, em forma de grelha, para cada agrupamento de posição, o valor mensal e compara-o com o faturado em autos de medição, calculando o respetivo desvio.

# Gráfico de Desvio do Cronograma Financeiro

 Apresenta graficamente a informação patente no Desvio do Cronograma Financeiro (ver acima), de forma percentual.

# Comparação entre Orçamentos e Obras

 Imprime uma grelha de comparação entre as quantidades acumuladas de cada produto orçamentado e os lançamentos em obras, num dado período.

# Relatório entre Pagamentos e Orçamentos

 Imprime uma listagem corrida, comparando o montante orçamentado e o total dos documentos inseridos no orçamento, no separador *Pagamentos/Entregas (6)*.

## Mapa de Percentagem de Acabamento

 Imprime, de forma resumida, informação por orçamento, relativa ao valor orçamento, custo do orçamento, valor da obra, valor já faturado, apurando a partir daí percentagens relativas a acabamento, pagamento e lucro.

## Análise entre Orçamento e Obra (Histórico de Cont. de Quant.)

 Espelha os registos de reconciliação entre obra o orçamento, com origem na opção Obra Relacionada com Orçamento (ver acima).

# Análise entre Orçamento e Obra – Horizontal (Histórico de Cont. de Quant.)

 Mapa semelhante ao anterior, em modo horizontal, suportando a discriminação individual dos produtos lançados na obra.

## Análise entre Obra e Autos de Medição

 Mapa de comparação entre os movimentos de obras e os montantes faturados em autos de medição, vistos mensalmente, tanto numa perspetiva de custos como de valores a faturar ao cliente.